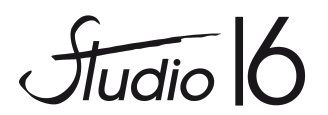

## Comment réserver sa place pour les spectacles de La Cigale ?

Les réservations peuvent se faire :

- directement au studio lors des permanences d'accueil (lundi, mardi, mercredi et jeudi aprèsmidi – mercredi matin)
- en ligne sur notre site

Attention, le contrôle des entrées et des billets sera effectué par le personnel de La Cigale qui demandera des justificatifs pour les tarifs réduits -prévoir une pièce d'identité.

|                   | Catégo      | orie 1  | Catégo      | orie 2  | Catégorie 3  |
|-------------------|-------------|---------|-------------|---------|--------------|
|                   | Tarif plein | -18 ans | Tarif plein | -18 ans | Tarif unique |
| Tarif Réservation | 35          | 20      | 25          | 15      | 15           |
| Studio            |             |         |             |         |              |

Pour les familles dont les enfants ne se produisent pas tous sur le même spectacle, un tarif réduit sur les places de Catégorie est appliqué.

*Ces places ne sont disponibles à la vente qu'au studio (demande possible par mail).* 

Les réservations sont fermes, non annulables et non remboursables.

Aucune réservation ne peut être enregistrée dans le logiciel de billetterie sans règlement.

Il n'y a pas de « quota » de places par enfant, mais nous vous remercions de ne pas réserver toute la salle si possible pour applaudir votre star d'un soir ! Il faut que tous les parents puissent venir !

# Attention, les enfants de moins de 3 ans ne sont pas admis (la sécurité de La Cigale ne laissera entrer aucun enfant en bas âge conformément à la réglementation en vigueur sur les salles de spectacle).

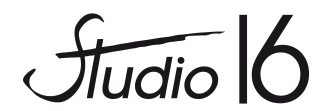

### Comment réserver en ligne ?

Rdv sur la page du Studio : <u>www.studio16.fr</u> Sur la page d'accueil, cliquer sur «Spectacles La Cigale» : https://std.redtaag.com/index.php?page=events

#### La page suivante apparaît

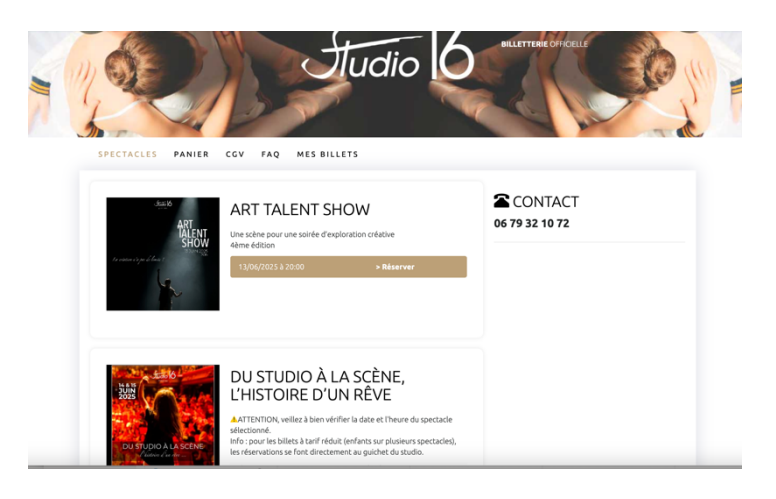

Pour les spectacles des 8 et 9 juin (« Du studio à la scène ... »)

- sélectionner la séance à partir du calendrier :

#### Samedi 14 juin – 20h

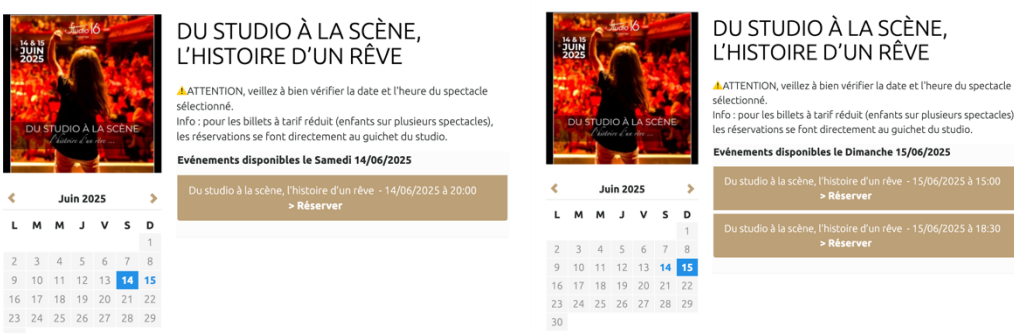

Dimanche 15 juin – 15h / 18h30

Le plan interactif s'affiche dans la section « Choix des places ». Vous pouvez :

- demander le meilleur choix des places de façon automatique en cliquant sur « Meilleur siège automatiquement choisi »
- choisir directement vos places sur le plan : il faut choisir votre emplacement en cliquant sur un siège disponible et renseigner le nombre de places 'sans distinction de tarif à ce stade

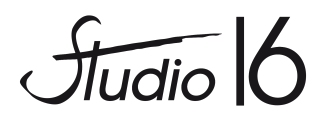

#### CHOIX DES PLACES

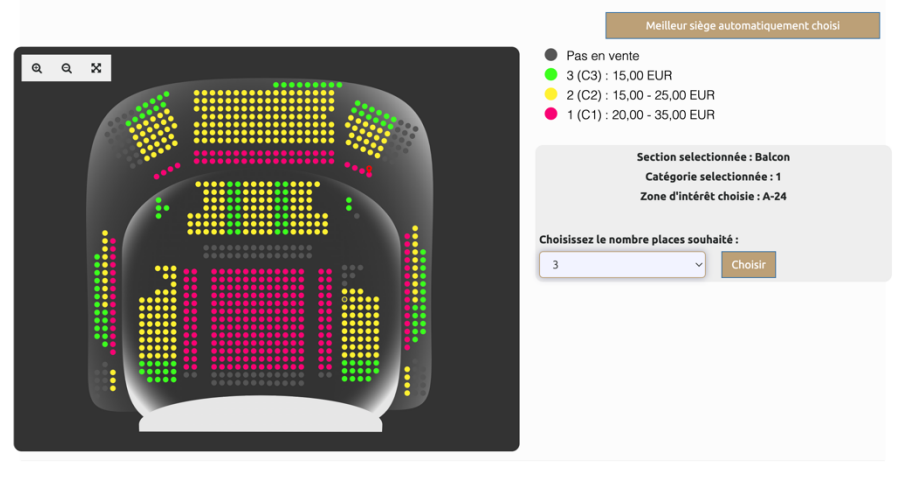

Les places libres sont indiquées par des ronds :

- rouges pour la catégorie 1
- jaunes pour la catégorie 2
- vert pour la catégorie 3

Le nombre de places vous sont proposées dans la zone demandées avec les options de choix des tarifs (tarif plein / réduit) à choisir.

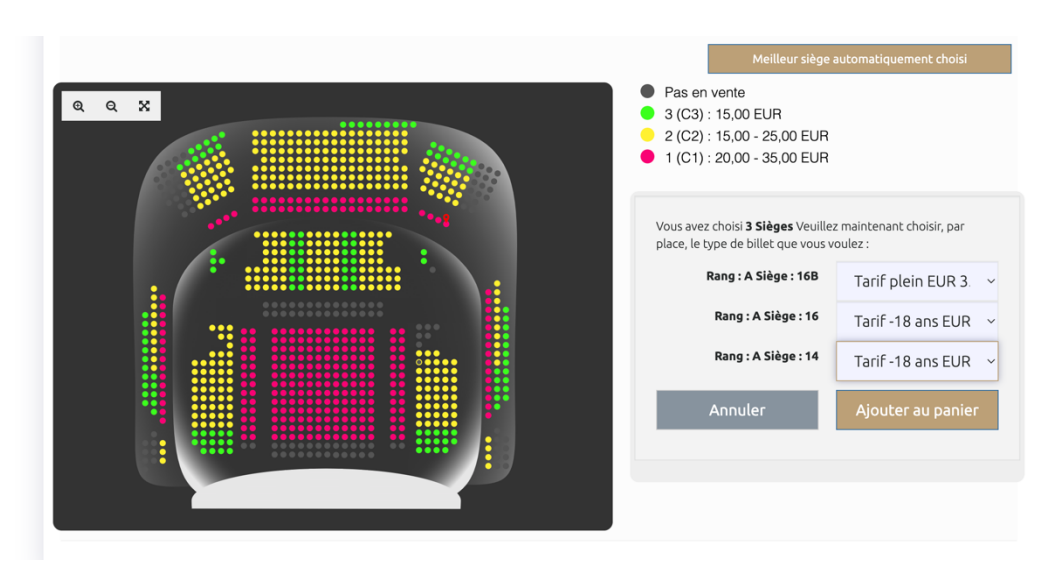

Cliquer sur « Ajouter au panier »

Votre commande s'affiche, vous pouvez alors supprimer des billets, ou en ajouter sur un autre spectacle ou sur une autre catégorie (cliquer sur « Ajouter des billets »).

Vous disposez de 15 minutes pour finaliser votre achat. Pour payer, cliquez sur « Finaliser ».

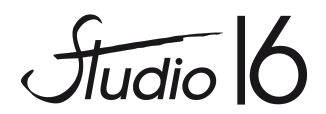

Il faut alors remplir vos coordonnées : attention de bien saisir votre mail car les billets vous sont envoyés par mail sur l'adresse saisie.

| Veuillez re  | nseigner vos <b>info</b> | rmations perso     | nnelles :    |           |
|--------------|--------------------------|--------------------|--------------|-----------|
| Civilité     | Mlle                     | ~                  |              |           |
| Nom          | Votre nom                |                    |              |           |
| Prénom       | Votre prénom             |                    |              |           |
| Email        | Votre adresse            | e mail             |              |           |
| Code postal  | Votre code po            | ostal de résidence |              |           |
| Tel.         | • 06 12 3                | 14 56 78           |              |           |
|              | Veuillez taper u         | n numéro de mo     | oile valide  |           |
| 🗌 Souhaite   | ez vous être info        | rmé des futures j  | promotions/  | offres ?. |
| 🗆 l'ai lu et | i'accepte les cor        | nditions générale  | s de ventes. |           |

Cliquez ensuite sur « Payer » pour saisir vos coordonnées bancaires.

Une fois le paiement validé, vos billets sont envoyés par mail et peuvent être téléchargés également en format PDF.

Attention : il est important de bien conserver vos billets (aucun duplicata ne peut être délivré).

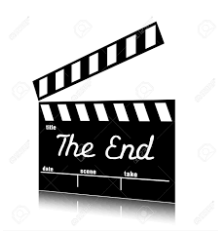